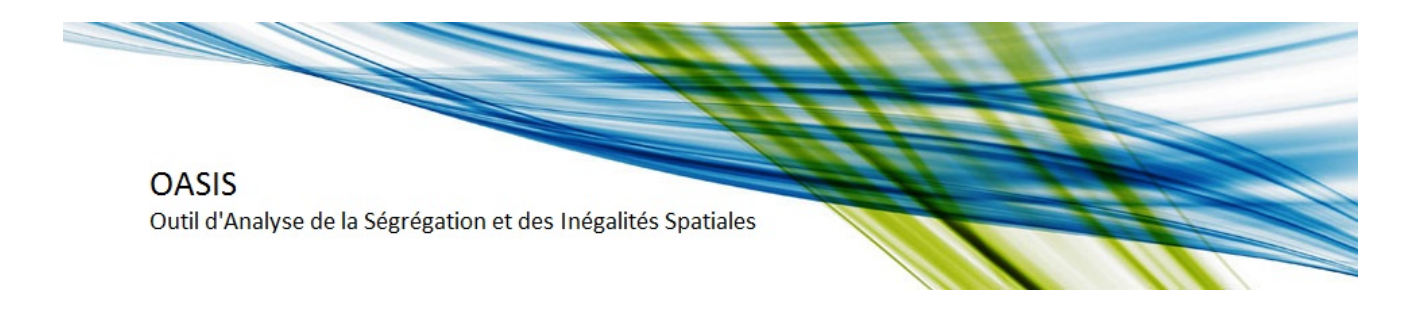

# **INTRODUCTION DES DONNES**

## 1. Choix du centre

Une fois la sélection de la zone d'étude validée, vous passez à la deuxième étape : l'introduction des données. Tout d'abord, on vous demande d'indiquer une commune-centre (nécessaire pour le calcul de certains indices de ségrégation) dans une liste déroulante, triée en ordre décroissante par rapport à la population :

# Choix de la commune centre :

(Les communes sont triées par importance de population en 2008)

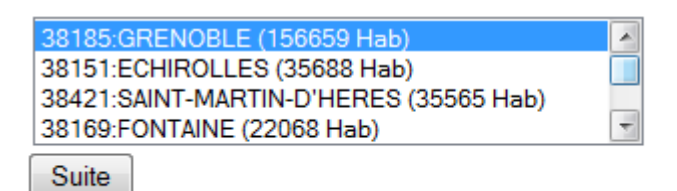

## 2. Choix des variables proposées

Nous vous proposons ensuite une liste de variables d'étude, regroupées par thème (population, ménages, logements, famille, etc.). Les variables sont issues des enquêtes de <u>recensement de la</u> <u>population</u>, à partir de 1990. Pour certaines variables, nous vous proposons également une agrégation, afin d'homogénéiser les données (en termes de structure) et permettre des comparaisons temporelles :

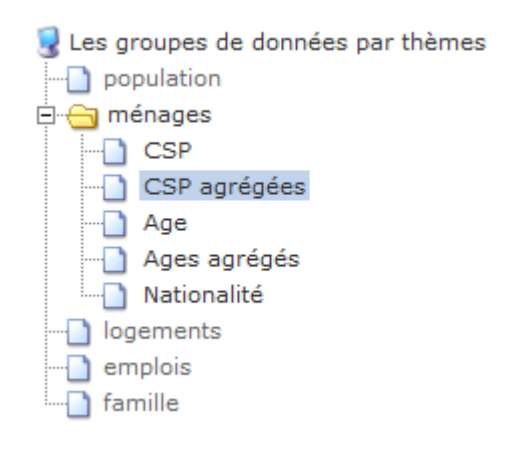

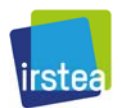

OASIS Outil d'Analyse de la Ségrégation et des Inégalités Spatiales

Une fois le groupe de variables sélectionné, une liste des variables vous est proposée à droite de la fenêtre, avec différentes années disponibles. Vous avez le choix d'une analyse de l'évolution des indicateurs principaux ou d'une analyse détaillée pour une période. Pour chaque année, vous avez le choix de garder l'ensemble des données ou seulement celles qui vous intéressent. Pour passer à l'étape suivante (analyse de la ségrégation et des inégalités spatiales), appuyez sur le bouton de validation :

÷

E

=

Groupes de données 🕨 CSP agrégées

Evolution des indicateurs principaux Les catégories socio-professionnelles en 2010 (7 postes) (groupe : 402) Les catégories socio-professionnelles en 2009 (7 postes) (groupe : 364) Les catégories socio-professionnelles en 2008 (7 postes) (groupe : 365)

Choisissez et validez un groupe

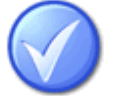

i Nombre de personnes de 15 ans ou plus agriculteurs et indépendants 2010 (indicateurs\_emplois\_actifs\_secteurs)
i Nombre de personnes de 15 ans ou plus Cadres et Professions intellectuelles supérieures (exp. complémentaire) en 2010 (rgp\_2010\_population)
i Nombre de personnes de 15 ans ou plus Professions intermédiaires (exp. complémentaire) en 2010 (rgp\_2010\_population)
i Nombre de personnes de 15 ans ou plus Employés (exp. complémentaire) en 2010 (rgp\_2010\_population)
i Nombre de personnes de 15 ans ou plus Ouvriers (exp. complémentaire) en 2010 (rgp\_2010\_population)
i Nombre de personnes de 15 ans ou plus Ouvriers (exp. complémentaire) en 2010 (rgp\_2010\_population)
i Nombre de personnes de 15 ans ou plus Retraités (exp. complémentaire) en 2010 (rgp\_2010\_population)
i Nombre de personnes de 15 ans ou plus Retraités (exp. complémentaire) en 2010 (rgp\_2010\_population)
i Nombre de personnes de 15 ans ou plus Retraités (exp. complémentaire) en 2010 (rgp\_2010\_population)
i Nombre de personnes de 15 ans ou plus Autres sans activité professionnelle (exp. complémentaire) en 2010 (rgp\_2010\_population)

#### 3. Importation données

La version actuelle ne permet pas l'importation des données propres. Cette composante sera introduite dans la plateforme ultérieurement.

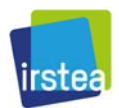